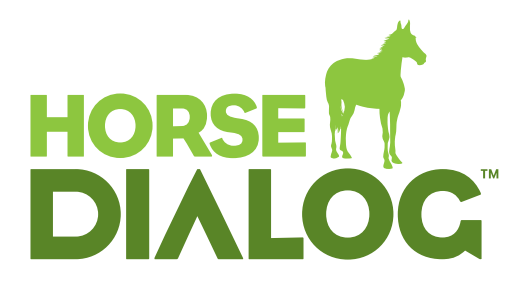

A new iPhone app to help manage the health of your horse and connect you to the practice

## How to install Horse Dialog:

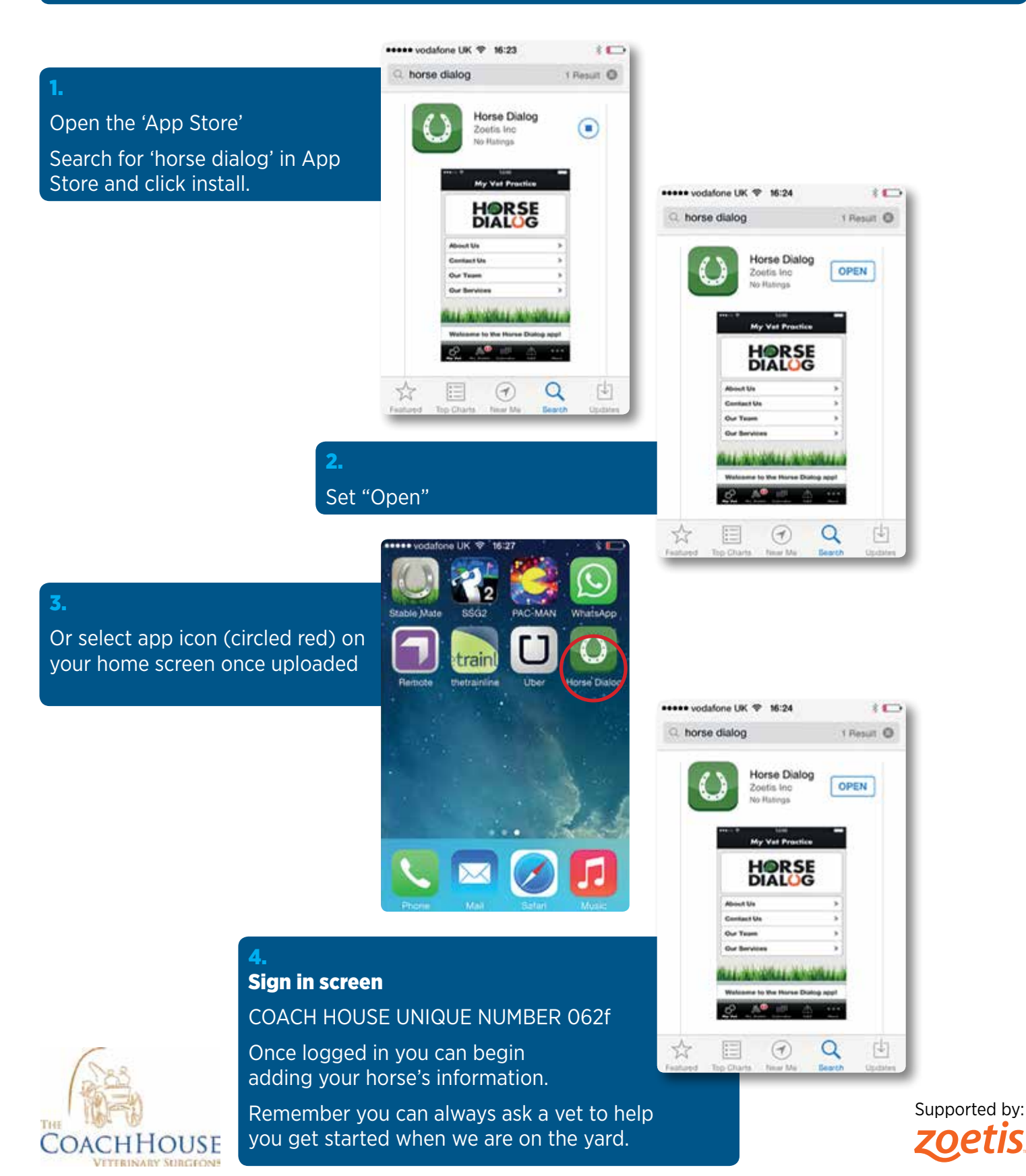